# How to activate Data Manager on Safaricom

### **Option 1: Using USSD Code \*544#**

- 1. Dial \*544# on your Safaricom line.
- 2. From the menu that appears, select "Balance and Tips." Typically option 13
- 3. Next, choose "My Data Manager" from the available options. Typically option 2
- 4. Select "Activate" to turn on the Data Manager. Typically option 1
- 5. Wait for a confirmation message.

### **Option 2: Using USSD Code \*100#**

- 1. Dial \*100# on your Safaricom line.
- 2. From the main menu, select option 4, labeled "My Account."

Choose "Airtime and Data Usage" from the subsequent menu.
Typically option 4

4. Look for and select "Data Manager" from the list of available services. Typically Option 1

5. Tap on "Activate" to enable the feature. Typically option 1

6. You'll receive a confirmation message stating that Data Manager is now active.

### **Option 3: Using the My Safaricom App**

- 1. Launch the My Safaricom App on your smartphone.
- 2. Navigate to the "Data, Calls, SMS & Airtime" section.
- 3. Find and tap on "View & Manage Data Usage."
- 5. From the options presented, select "My Data Manager."
- 6. Tap on the "Activate" button.

7. A confirmation prompt will appear, asking if you want to activate Data Manager for your phone number.

- 8. Confirm by tapping "Activate Confirmation."
- 9. Wait for a confirmation message.

## Tujue.co.ke